### **Overview of Web Room Booking System**

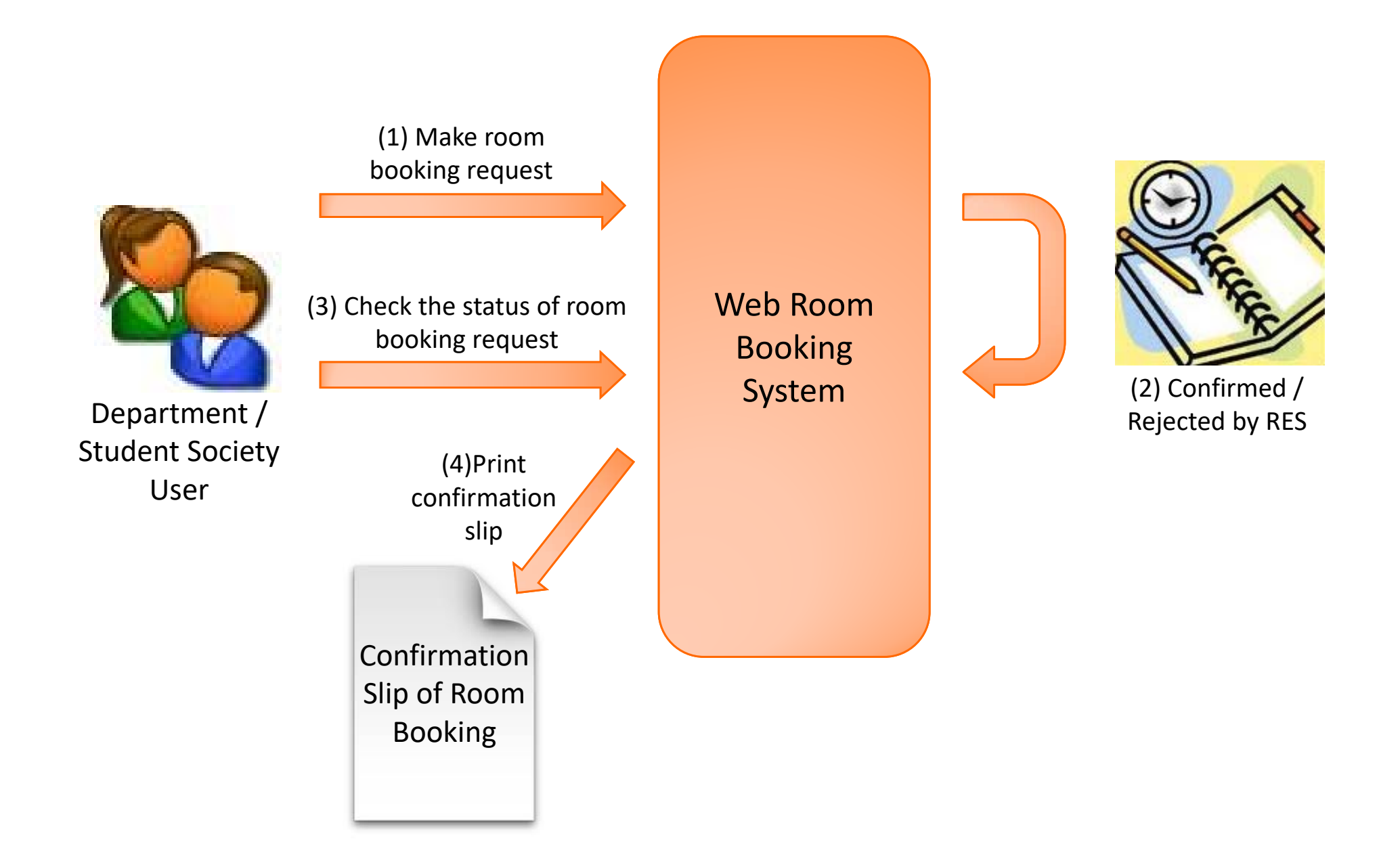

### Login the Web Room Booking System

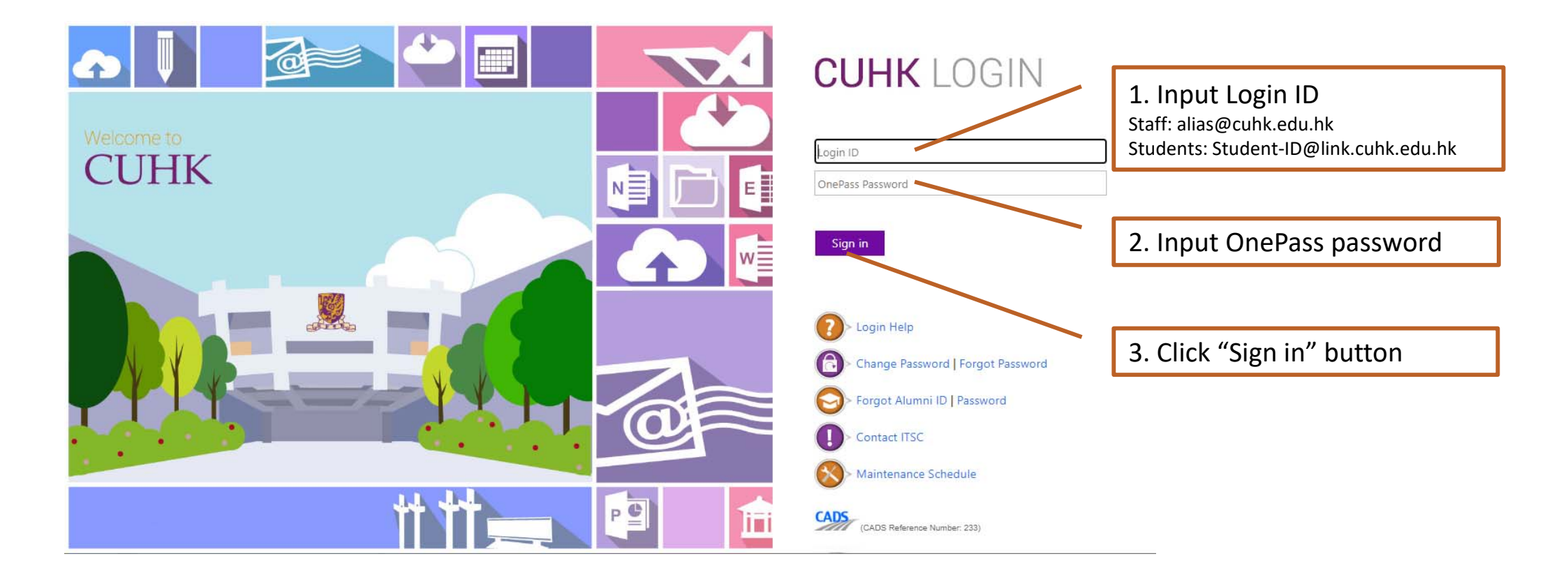

### Login the Web Room Booking System

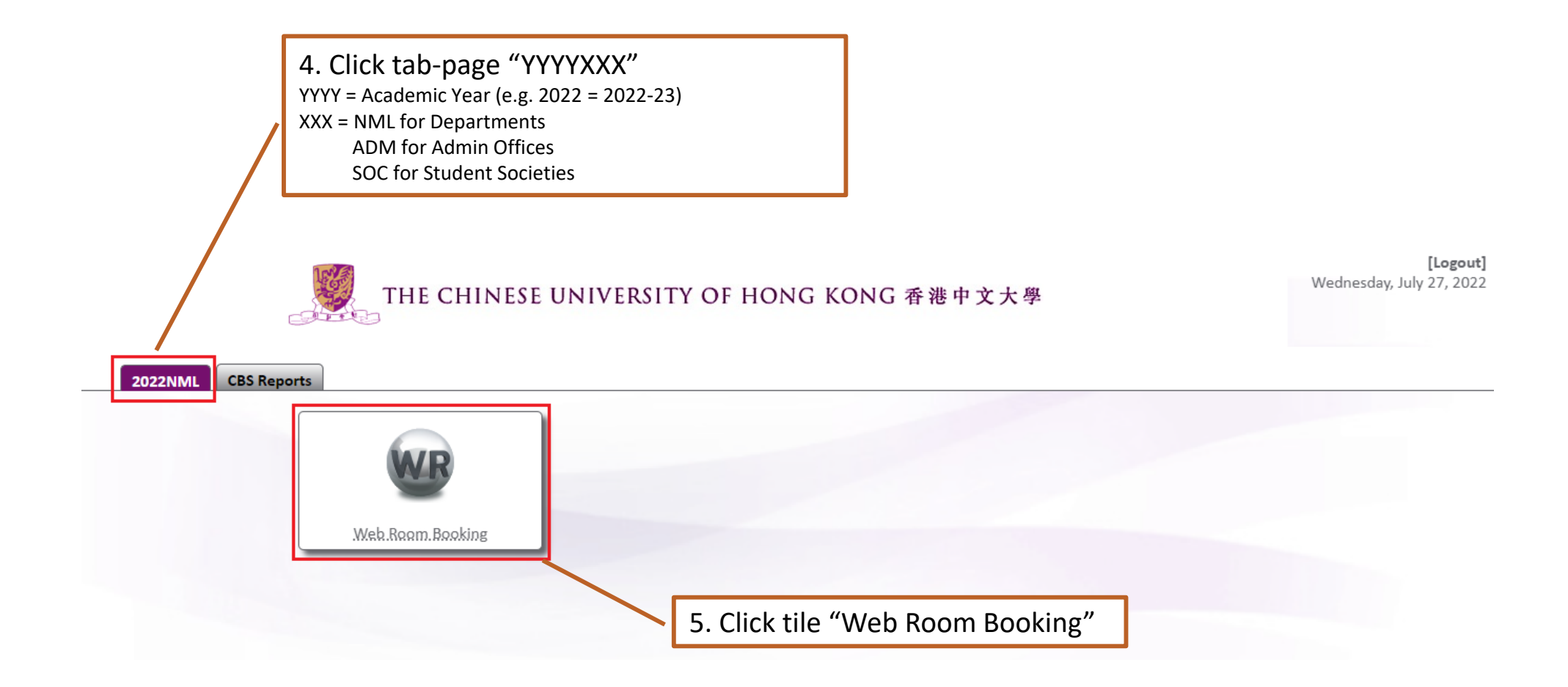

|                                                                                                    | Jan State State St | Registration and Examinations Section, Registry<br>改務處註冊及考試組 |               |                                          |                                   | Web I                                   | Room                             | Booki                                    | ing                                      |                     |
|----------------------------------------------------------------------------------------------------|----------------------------------------------------------------------------------------------------|--------------------------------------------------------------|---------------|------------------------------------------|-----------------------------------|-----------------------------------------|----------------------------------|------------------------------------------|------------------------------------------|---------------------|
| 1 Location<br>Define the<br>room using<br>filters.                                                                                                    |                                                                                                    | Minimum Size (1) Sele                                        | ]<br>ect room | size                                     | RES CO                            | ommuna                                  | I RES co                         | ommunal                                  | NML                                      | ~                   |
| View filtered rooms          2 Date         Choose a single date of single date of single dat | or                                                                                                    |                                                              |               |                                          | S                                 | eptembe                                 | er 2021 •                        | •                                        |                                          | ≥                   |
| days in<br>multiple<br>weeks.                                                                                                    | le                                                                                                    | Select from the calendar (2.1) Select single date; or        |               | Mon<br>30<br><u>6</u><br><u>13</u><br>20 | Tue<br>31<br>Z<br><u>14</u><br>21 | Wed<br>1<br><u>8</u><br><u>15</u><br>22 | Thu<br>2<br>9<br><u>16</u><br>23 | Fri<br>3<br><u>10</u><br><u>17</u><br>24 | Sat<br>4<br><u>11</u><br><u>18</u><br>25 | 5<br>12<br>19<br>26 |
| Select multiple days/weeks                                                                                                    | (2.2                                                                                                    | ) Select multiple days/weeks                                 |               | <u>27</u><br><u>4</u>                    | <u>28</u><br><u>5</u>             | <u>29</u><br><u>6</u>                   | <u>30</u><br>Z                   | 1<br><u>8</u>                            | 2                                        | 3<br>10             |
| Select a<br>preferred<br>start time.<br>You can<br>adjust it<br>later.<br>(3)Select st                                                                                                    | art & end tim                                                                                                    | Start Time 9:30 V<br>End Time 12:15 V                        |               |                                          |                                   |                                         | (4)                              | Click                                    | "Nex                                     | t"                  |

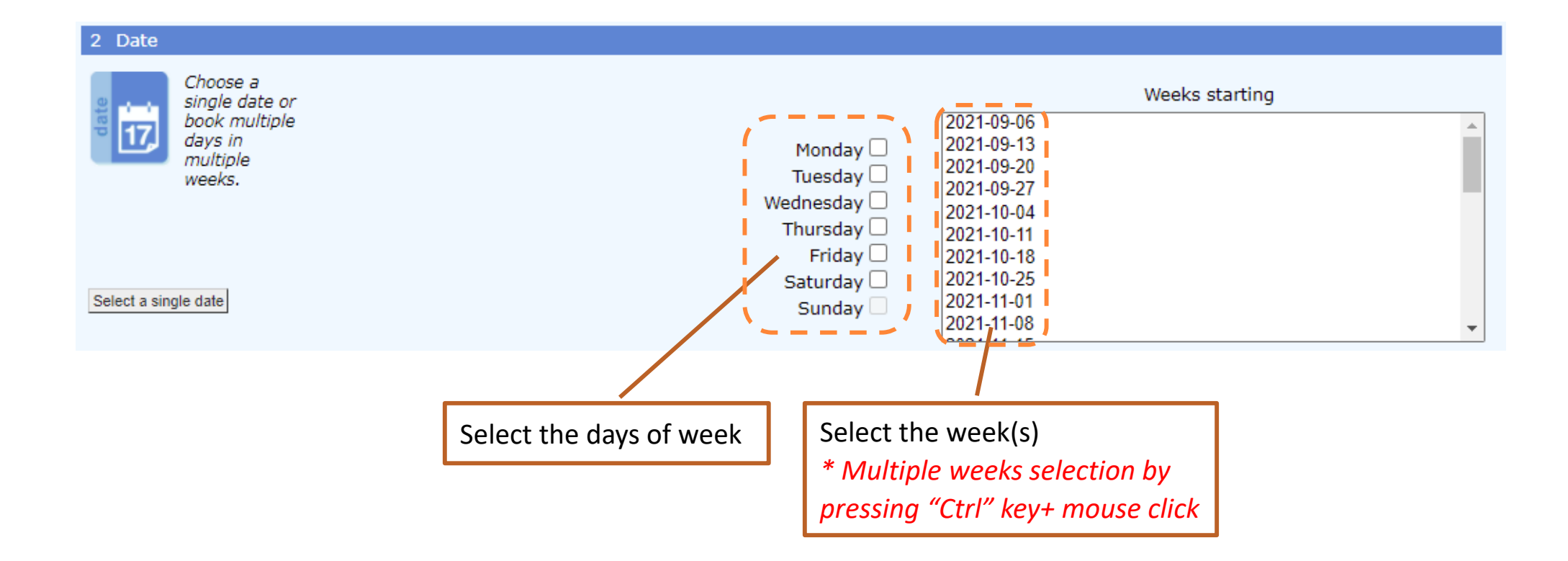

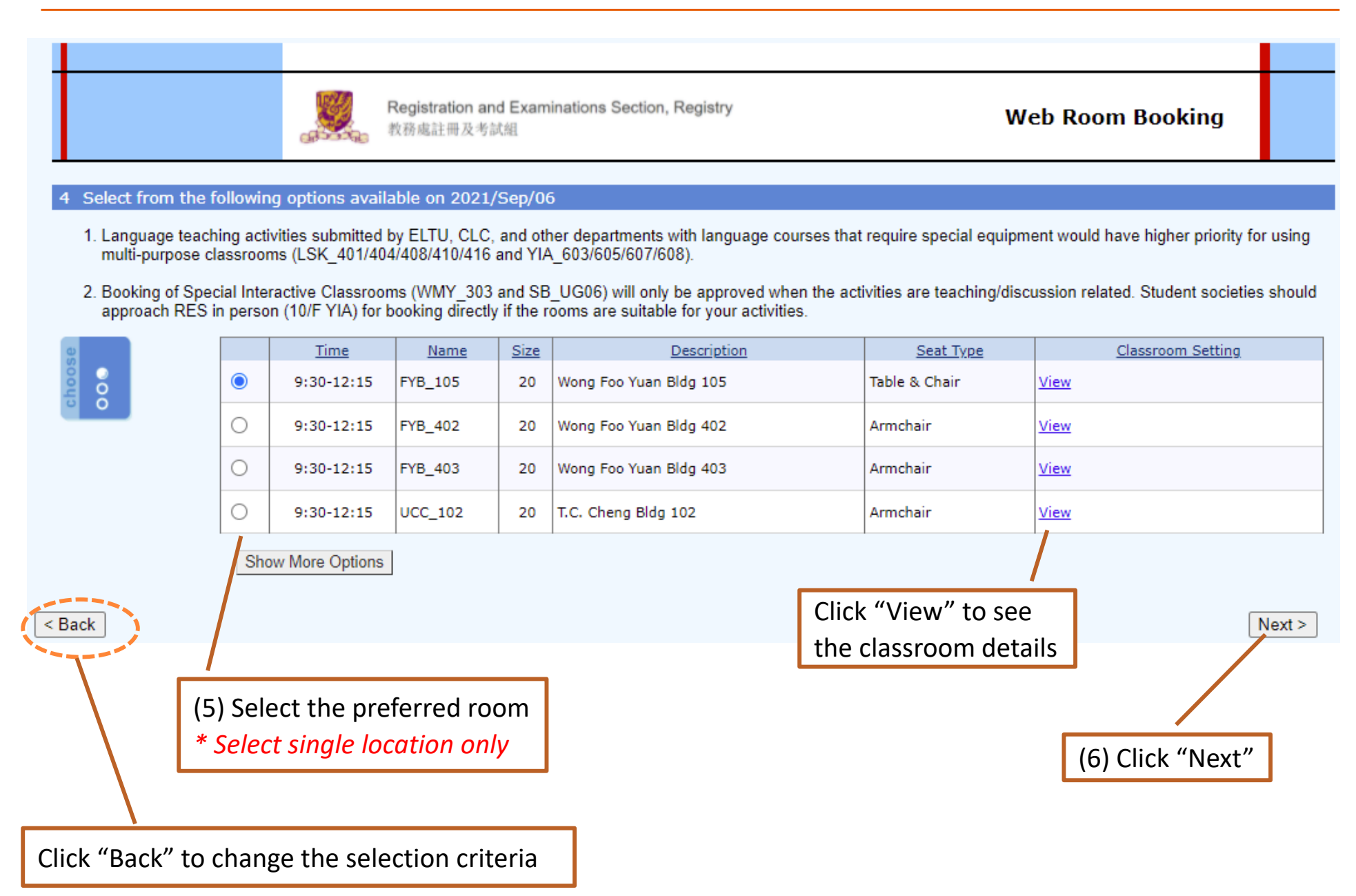

| Registration and Examinations Section, Registry<br>教務處註冊及考試組                                                                              | Web Room                                        | (7.1) Input booking details (booking is for  |
|----------------------------------------------------------------------------------------------------|-------------------------------------------------|----------------------------------------------|
|                                                                                                    |                                                 | CUSIS class):-                               |
| 5 Confirm your booking details                                                                                                    |                                                 | -Telephone number*                           |
| E ^Location                                                                                                    | FYB_105                                         | -Teaching/Non-Teaching*                      |
| Date                                                                                                    | 2021/Sep/06                                     |                                              |
| Start                                                                                                    | 9:30                                            | -Class Indication*                           |
| End                                                                                                    | 12:15                                           | -Class Code (if any)                         |
| Booking Size                                                                                                    | 20                                              | -Purnose*                                    |
| Name                                                                                                    | Name                                            |                                              |
| Staff ID/ Student ID                                                                                                    | ID                                              | -Expected No. of Participants*               |
| Telephone                                                                                                    |                                                 | -Participants (please specify if necessary)* |
| Name of Department/Student Society                                                                                                    | Department                                      | Preservitiener Meserves for COMP 10*         |
| Teaching/Non-Teaching                                                                                                    | This booking is for CUSIS class                 | -Precautionary Measures for COVID-19*        |
| Class Code, if applicable                                                                                                    |                                                 | -Name of External Organization               |
| Purpose                                                                                                    |                                                 | -Mode of Operation                           |
| Expected No. of Participants                                                                                                    |                                                 |                                              |
| Participants                                                                                                    |                                                 | -Type of External Organization               |
| *Precautionary Measures for COVID-19                                                                                                    |                                                 | Other Information                            |
| #Name of External Organization                                                                                                    |                                                 |                                              |
| #Mode of Operation<br>#Type of External Organization                                                                                      |                                                 |                                              |
| Other Information                                                                                                    |                                                 | * Compulsory fields                          |
|                                                                                                    |                                                 |                                              |
| ^ If your booking relates to singing contest or other similar activitie<br>theatres for these activities, i.e. UCC C1, UCC C2 or LSB LT6. | s, please consider using the three specially-eq | uipped lecture                               |
| * Users should observe the guidelines and regulations issued by the                                                                       | HKSAR Government and the University for CC      | DVID-19.                                     |

# If the activity is organized together with an external organization, please supply details.

+ For Funding Information, you must provide at least 1 funding source, e.g. Cost Centre/Project/Internal Order as appropriate. If there are more than 1 funding source, the sum in the Percentage field must equal 100 for Funding Source 1 + Funding Source 2 + Funding Source 3.

Fields in **bold** are mandatory.

Browse FAQs on "Type of Activities" and "Funding Information"

c "Confirm Request"

Confirm Request

7

|   |                             | 1002 |                                                              |                                      |                                                    |   |
|---|-----------------------------|------|--------------------------------------------------------------|--------------------------------------|----------------------------------------------------|---|
|   |                             |      | Registration and Examinations Section, Registry<br>教務處註冊及考試組 | Web Ro                               | (7.2) Input booking details (booking is <b>NOT</b> |   |
|   |                             | 1    |                                                              |                                      | for CUSIS class):-                                 |   |
| 1 | S Confirm your booking deta | IS   | Alection                                                     | EVP. 105                             | -Telephone number*                                 |   |
|   |                             |      | Date                                                         | 2021/Sep/06                          | -Teaching/Non-Teaching*                            |   |
|   |                             |      | Start                                                        | 9:30                                 | -Class Indication*                                 |   |
|   |                             |      | End                                                          | 12:15                                | Class Code (if any)                                |   |
|   |                             |      | Booking Size                                                 | 20                                   |                                                    |   |
|   |                             |      | Name                                                         | Name                                 | -Purpose*                                          |   |
|   |                             |      | Staff ID/ Student ID                                         | ID                                   | <ul> <li>Expected No. of Participants*</li> </ul>  |   |
|   |                             |      | Telephone                                                    | Department                           | -Participants (please specify if necessary)*       |   |
|   |                             |      | Teaching/Non-Teaching                                        | Department                           | -Precautionary Measures for COVID-19*              |   |
|   |                             |      | Class Indication                                             | This booking is NOT for CUSIS class. | Turne of Antivition*                               |   |
|   |                             |      | Class Code, if applicable                                    |                                      | -Type of Activities*                               |   |
|   |                             |      | Expected No. of Participants                                 |                                      | -Funding Source 1/2/3*                             |   |
|   |                             |      | Participants                                                 |                                      | -Cost Centre/Project/Internal Order*               |   |
|   |                             |      | *Precautionary Measures for COVID-19<br>Type of Activities   |                                      | -Percentage*                                       |   |
|   |                             |      | . Evending Information                                       |                                      | -Name of External Organization                     |   |
|   |                             |      | + Funding Information<br>Funding Source 1                    | Cost Centre                          | Marke of Oxerestics                                |   |
|   |                             |      | Cost Centre                                                  |                                      | -wode of Operation                                 |   |
|   |                             |      | Percentage                                                   |                                      | -Type of External Organization                     |   |
|   |                             |      | Funding Source 2<br>Funding Source 3                         |                                      | -Other Information                                 |   |
|   |                             |      | #Name of External Organization                               |                                      |                                                    |   |
|   |                             |      | #Mode of Operation                                           |                                      | * Compulsory fields                                |   |
|   |                             |      | # type or External Organization<br>Other Information         |                                      |                                                    |   |
|   | < Back                      |      |                                                              |                                      | Confirm Request                                    |   |
|   |                             |      | Γ                                                            | (8) Click "Confirm Reques            | it"                                                | 8 |
|   |                             |      |                                                              |                                      |                                                    |   |

### Single date booking:

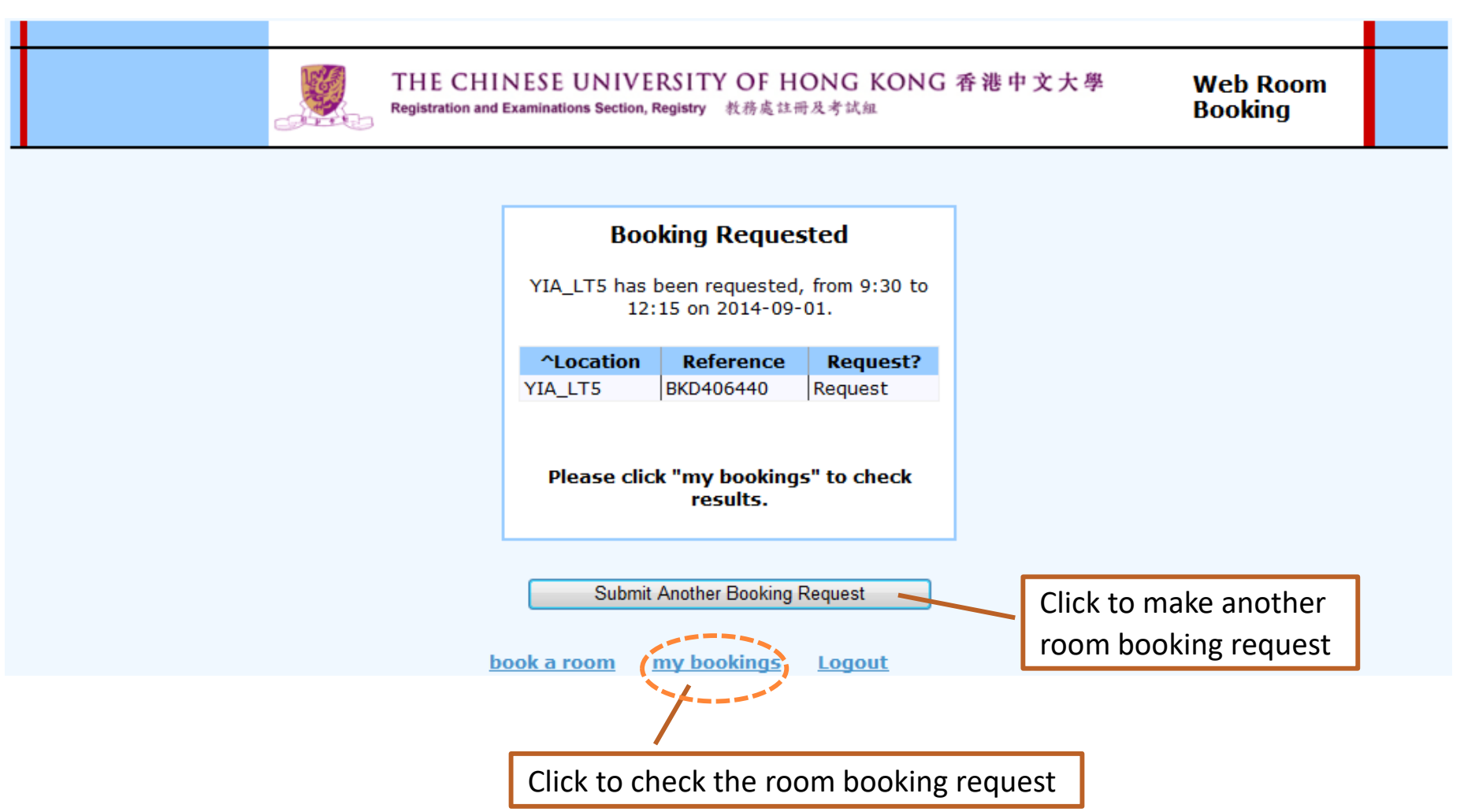

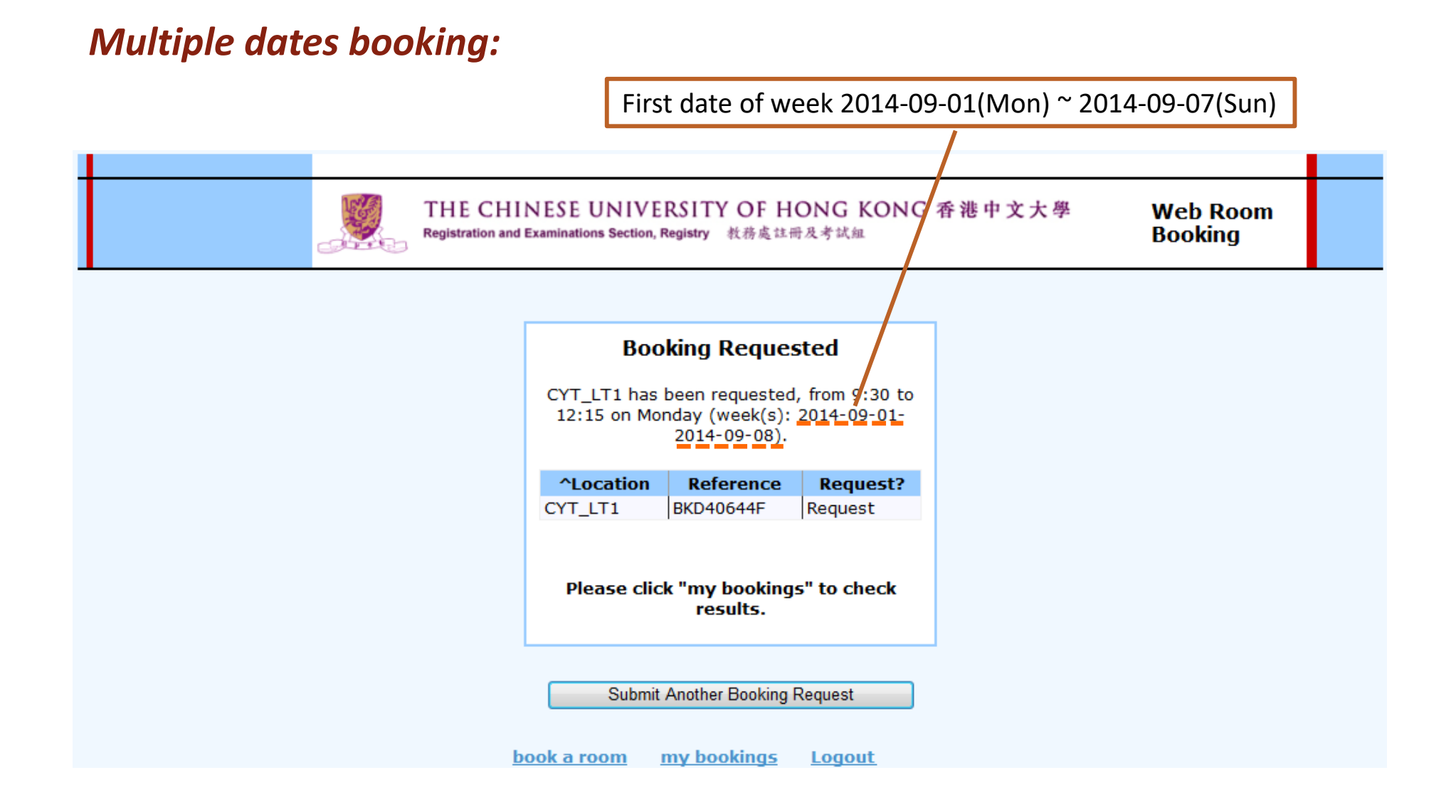

# Check the status of room booking request

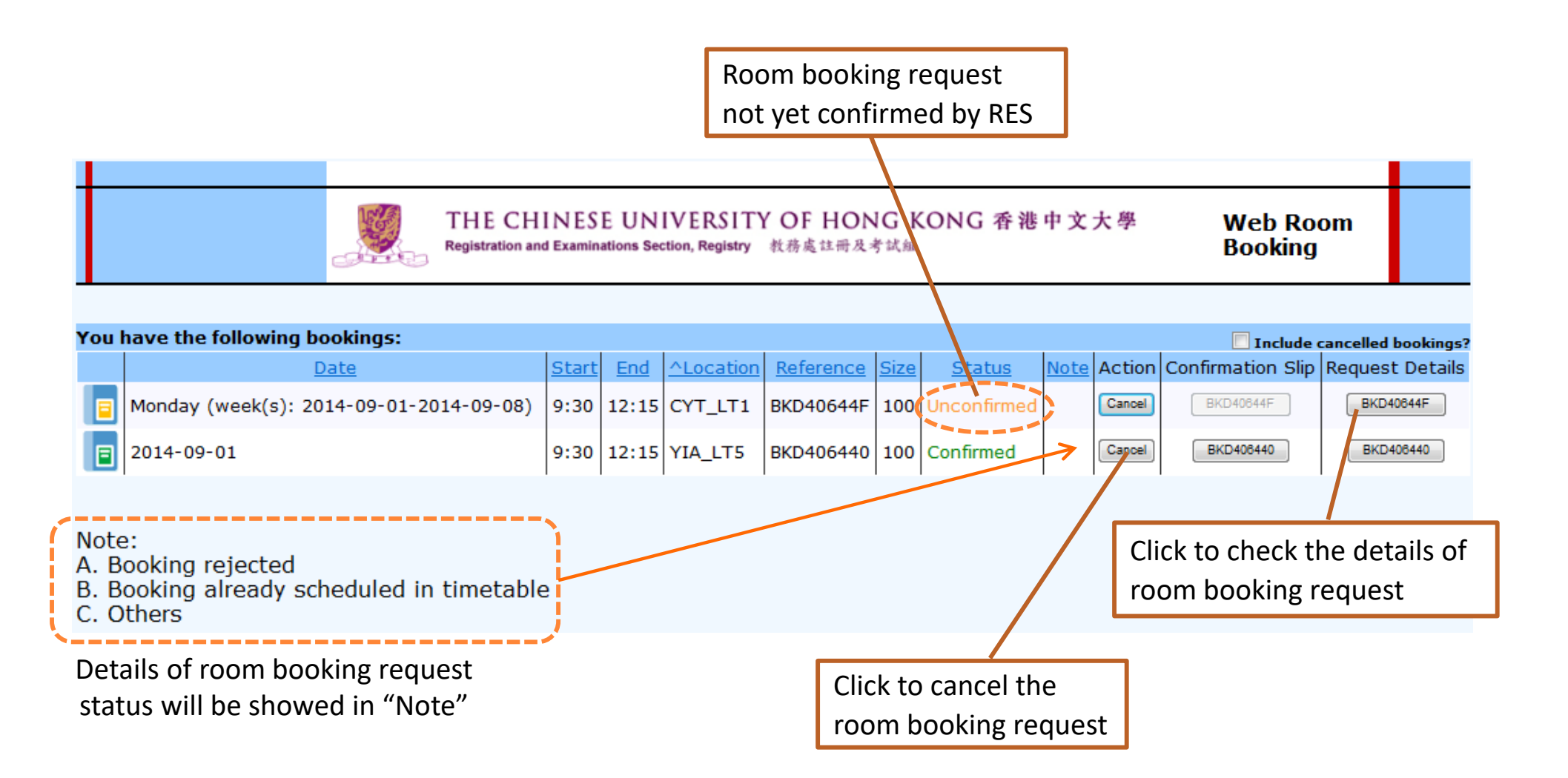

### Details of room booking request

#### 香港中文大學 THE CHINESE UNIVERSITY OF HONG KONG

### REQUEST DETAILS OF CLASSROOM BOOKING

Booking Reference No.: BKD406440 Location: YIA\_LT5 Date: 01/09/2014 (Monday) Start: 9:30 End: 12:15 Email: email@cuhk.edu.hk Booking Size: 160 Name: Name Staff ID/ Student ID: Student ID Telephone: 99999999 Name of Department/Student Society: CUHK Class Code, if applicable: TEST Expected No. of Participants: 1 Participants: CU participants (including staff and/or students) Purpose: TEST Name of External Organization: TEST Mode of Operation: TEST Teaching/Non-Teaching: Non-Teaching Fee Payment: No Other Information: TEST

## Print the confirmation slip of room booking

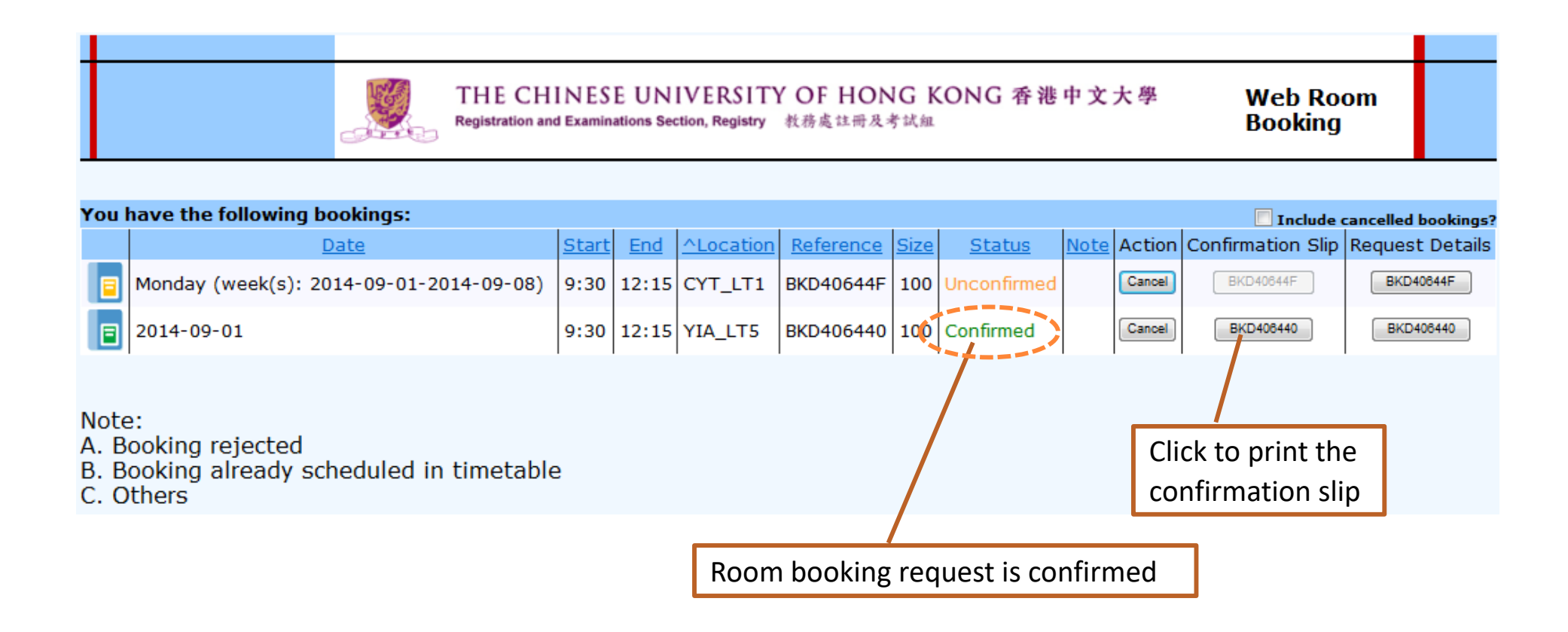

### Print the confirmation slip of room booking

|                                                                                            |                                                                                                    |                                                                                                    | 香港中文                                                                                                    | 大學                                                                                                    |                                                              |                                                                                                    |                                                                     |                 |  |  |
|--------------------------------------------------------------------------------------------|----------------------------------------------------------------------------------------------------|----------------------------------------------------------------------------------------------------|----------------------------------------------------------------------------------------------------|----------------------------------------------------------------------------------------------------|--------------------------------------------------------------|----------------------------------------------------------------------------------------------------|---------------------------------------------------------------------|-----------------|--|--|
| THE CHINESE UNIVERSITY OF HONG KONG                                                        |                                                                                                    |                                                                                                    |                                                                                                    |                                                                                                    |                                                              |                                                                                                    |                                                                     |                 |  |  |
| 由<br>From:                                                                                 | 註冊及考試組<br>Registration & Exa                                                                                                    | aminations Section                                                                                                    | 致<br>To:                                                                                                    |                                                                                                    | Name                                                         |                                                                                                    |                                                                     |                 |  |  |
| 電話<br>Tel. No.:                                                                            | 3943 8966                                                                                                    | 3943 8966 部門團體<br>Dept/Organization:                                                                                                    |                                                                                                    |                                                                                                    | n: CUHK                                                      |                                                                                                    |                                                                     |                 |  |  |
| 傳真號碼<br>Fax:                                                                               | 2603 5393                                                                                                    |                                                                                                    | 聯絡電話<br>Contact Tel. No:                                                                                                    |                                                                                                    | 99999                                                        | 999                                                                                                    |                                                                     |                 |  |  |
| 日期<br>Date:                                                                                | Aug 6 2014                                                                                                    |                                                                                                    | 電郵地址<br>Email Address:                                                                                                    |                                                                                                    | email@cuhk.edu.hk                                            |                                                                                                    |                                                                     |                 |  |  |
| 借用課室確認通知<br>CONFIRMATION SLIP OF CLASSROOM BOOKING<br>基確定 閣下借用課室之日期、時間如下:                  |                                                                                                    |                                                                                                    |                                                                                                    |                                                                                                    |                                                              |                                                                                                    |                                                                     |                 |  |  |
|                                                                                            | 借用課室編號<br>(請保留此編號作日後<br>Booking Reference r<br>(Please keep this bo<br>future communication                                                                | 参考)<br>to: l<br>oking reference for<br>n.)                                                                                                    | BKD406440 (No                                                                                                    | n-Teaching)                                                                                                    | )                                                            |                                                                                                    |                                                                     |                 |  |  |
|                                                                                            | 科目編號/借用用<br>Class<br>Code/Purpose/F                                                                                                    | 途/參與者                                                                                                    | TEST / TEST / C<br>students)                                                                                                    | nts (ir                                                                                                    |                                                              |                                                                                                    |                                                                     |                 |  |  |
| 課室 座位<br>Classroom Seat Capacity                                                           |                                                                                                    | 日期 由<br>Date From T                                                                                                    |                                                                                                    | 由 至<br>n Time To Time                                                                                            |                                                              | 参與人數<br>Expected<br>No. of<br>Participants                                                                                                    |                                                                     |                 |  |  |
| YIA_LT5 160                                                                                |                                                                                                    |                                                                                                    | 2014/09/01<br>(Monday)                                                                                                    | 9:30                                                                                                    |                                                              | 12:15                                                                                                    | 1                                                                   |                 |  |  |
|                                                                                            | 如取消借用申請,<br>空置,本組會向有<br>課室費用之申請,<br>門已發出之收費通<br>For cancellation of<br>will issue warning<br>the unused bookir<br>bookings at least ;<br>venue booking fee | 請處交取消課室借<br>關使用者作書面響<br>使用者必須最遲於<br>知書蜜付有關費用<br>f booking, please s<br>letter and/or susp<br>gs. For those bool<br>2 weeks ahead of f<br>is in accordance w | 用表或於網上課室<br>告,及/或終止其律<br>活動舉行兩星期前<br>。<br>ubmit cancellation<br>end the booking ri<br>kings where charg<br>the event/activity/<br>ith the payment in | 借用系統直接<br>計用課室之權<br>辦理取消借用<br>form or canc<br>ght of individ<br>es are involve<br>conference. C<br>ivoice issued | E取済作<br>利。須<br>引手續<br>lual us<br>ed, use<br>Otherw<br>by cor | 皆用申請。如發現<br>按大學設施收費考<br>· 否則使用者仍須<br>exings under the<br>er if he/she fails<br>ers MUST cancel<br><i>i</i> se, users have t<br>icerned offices. | e借用課室<br>長支付借用<br>該有關部<br>WRB, RES<br>to cancel<br>the<br>o pay the |                 |  |  |
| 使用課室細則<br>Rules in usin<br>1. 不得舉辦借<br>Classroom(s)<br>specified on y                      | g classroom<br>闭用途以外之活動。<br>must not be used for<br>your booking request.                                                                                  | any activity other thar                                                                                                    | the purpose                                                                                                    | 備註:<br>Notes:<br>1. 有關課室]<br>Information                                                                         | 資料,T<br>of class                                             | 可查閱下列網址:<br>Frooms can be acces                                                                                                    | ised at the foll                                                    | owing websites: |  |  |
| 2. 借用完學,必須將桌椅及其他擺設還原。<br>All furnishings must be reinstated to the original condition afte |                                                                                                    |                                                                                                    | i after use.                                                                                                    | (a) 一般資料 - 註冊及考試組網址<br>Classroom information - Homepage of Registration & Examinations                           |                                                              |                                                                                                    |                                                                     |                 |  |  |
| 3. 如有任何排<br>Charges will I<br>4. 課室內不准                                                     | i毁,借方须負賠償責任<br>be levied on damages<br>i飲食。                                                                                                    | 王。<br>to classroom facilities                                                                                                    | i.                                                                                                    | (b) 視顧器材/設備 - 視顧服務組織址<br>AV equipment - Homepage of Audio Visual Services Unit<br>http://www.avsu.cub.edu.bk     |                                                              |                                                                                                    |                                                                     |                 |  |  |
| Eating and dr<br>如借方違反上<br>The Registrat<br>future bookin                                  | inking are prohibited i<br>述任何一項細則,註f<br>tion & Examinations S<br>gs from those who fail                                                                   | n classroom(s).<br>耐及考試組保留拒絕日<br>ection reserves the rig<br>to observe the above                                                                            | 後再借之權利。<br>ght to decline<br>rules.                                                                                                    | (c) 課室網絡<br>Classnet infi<br>http://www.c                                                                        | 資料 -<br>ormatio<br>cuhk.ed                                   | 資訊科技服務處網址<br>n – Homepage of IT<br>u.hk/itsc/network/cla                                                                                        | SC<br><u>issnet</u>                                                 |                 |  |  |
|                                                                                            |                                                                                                    |                                                                                                    |                                                                                                    | 2 演講家/漫                                                                                                    | 富小的                                                          | 公共地方/空間借用由                                                                                                    | <b>潘油雕銘有</b> 顧                                                      | 课宫管理输入宫。        |  |  |

2. 洪陽魚/塔魚/7世/25天地/7/28/同間/11年時/洪陽時行/陽家魚首/淮原25魚。 Booking for areas outside lecture theatres/classrooms should be directed to the concerned classroom management offices.

# Cancel the room booking request

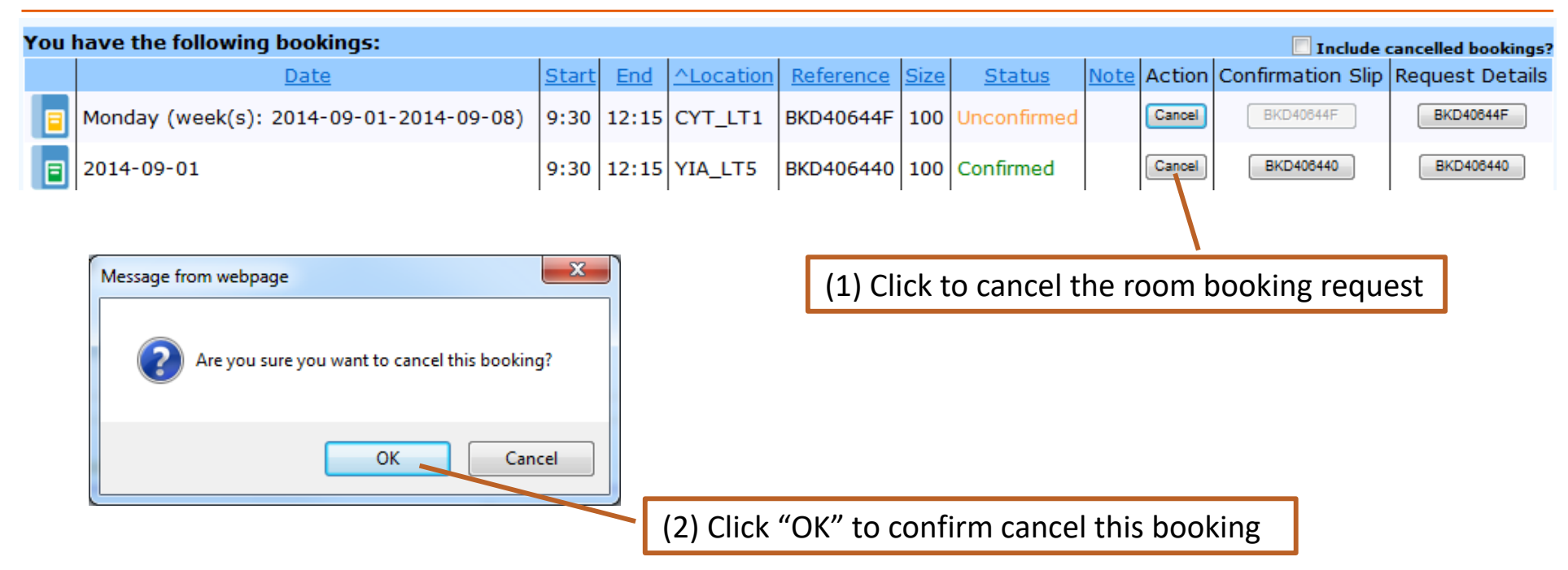

| You have the following bookings: |                                         |              |       |                  |                  |             |               |             | Include cancelled bookings? |       |              |                 |  |
|----------------------------------|-----------------------------------------|--------------|-------|------------------|------------------|-------------|---------------|-------------|-----------------------------|-------|--------------|-----------------|--|
|                                  | Date                                    | <u>Start</u> | End   | <u>^Location</u> | <u>Reference</u> | <u>Size</u> | <u>Status</u> | <u>Note</u> | Action                      | Confi | rnation Slip | Request Details |  |
|                                  | Monday (week(s): 2014-09-01-2014-09-08) | 9:30         | 12:15 | CYT_LT1          | BKD40644F        | 100         | Unconfirmed   |             | Cancel                      |       | 3KD40844F    | BKD40644F       |  |
|                                  | 2014-09-01                              | 9:30         | 12:15 | YIA_LT5          | BKD406440        | 100         | Cancelled     |             | Cancel                      |       | BKD406440    | BKD406440       |  |

(3) Checked this checkbox to include the cancelled room booking requests

\* Once the room booking request is cancelled, the cancel action cannot be reversed and the allocated location will be released.